# GADNIC

### MANUAL DE USUARIO

### Proyector 7000 Lúmenes STARPRO

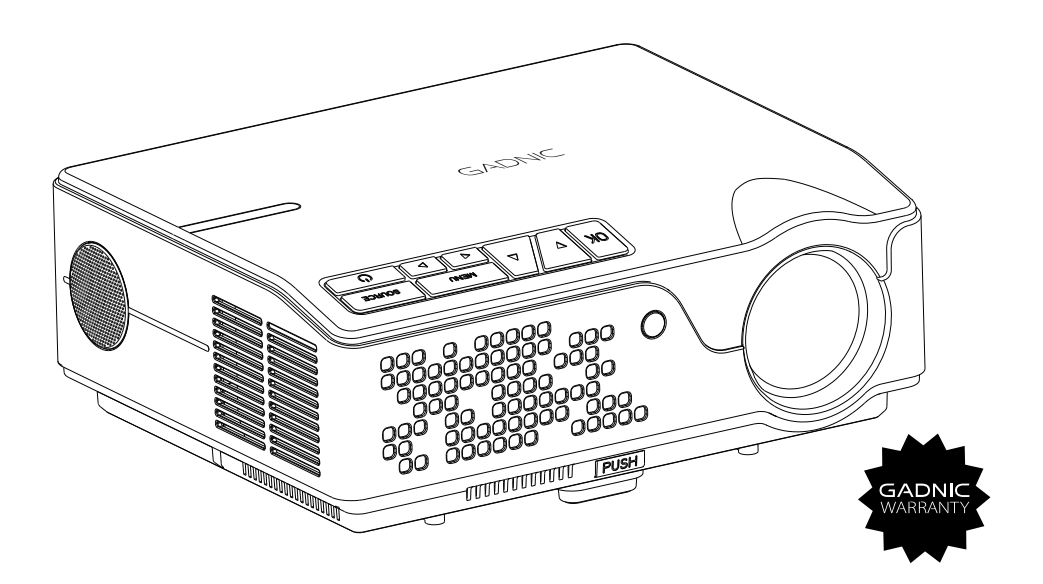

### PROJO038

## Contenido

| Instrucciones de seguridad                                 |
|------------------------------------------------------------|
| Lista de accesorios1                                       |
| Diagrama estructural2                                      |
| Funciones del panel principal                              |
| Terminal de entrada                                        |
| Control Remoto                                             |
| Instalación 6                                              |
| Ajuste de la imagen                                        |
| Instalación y encendido del proyector                      |
| Menú y Ajustes                                             |
| Como reproducir archivos o multimedia desde un disco USB11 |
| Formatos de multimedia                                     |
| Resolución de problemas                                    |
| Instrucciones para conectar a su PC13                      |

### Instrucciones de seguridad

### Instalación

• Para obtener una mejor visualización, cierre las cortinas, o utilice el producto en una habitación en oscuras.

• Por favor, utilice el proyector con cuidado, las caídas o golpes pueden dañar las piezas o provocar imágenes borrosas y una visualización anormal.

#### Alimentación

• Tenga cuidado al utilizar el cable de alimentación, evite doblarlo excesivamente; el daño del cable de alimentación puede causar una descarga eléctrica e incendio.

• Es mejor desenchufar el cable de alimentación después de apagarlo.

#### Limpieza

- Desenchufe primero el cable de alimentación.
- Limpie la carcasa regularmente con un paño húmedo, puede utilizar un detergente neutro.
- Para el lente, utilice un paño para gafas o papel para lentes, para no rayarlo.
- Por favor, limpie las rejillas de ventilación del proyector y los altavoces regularmente con un cepillo, o la ventilación podría bloquearse.

#### Atención a las altas temperaturas

- Durante la proyección o al terminar, el puerto de escape cercano estará muy caliente, si lo toca podría quemarse.
- Durante la proyección, por favor no mire directamente a la lente, o podía herir sus ojos. **Recomendaciones**
- No desarme ni abra el proyector, si lo hace, habrá riesgo de descarga eléctrica, además el desmontaje afectará a la garantía.
- Por favor, no ponga ningún líquido o material pesado sobre proyecto.
- Para garantizar la estabilidad de la disipación del calor, abra el soporte de altura en la parte inferior del proyector antes de comenzar.

### Lista de accesorios

| Proyector             | x1 |
|-----------------------|----|
| Control remoto        | x1 |
| Cable de alimentación | x1 |
| Cable de señal AV     | x1 |
| Cable VGA             | x1 |
| Manual                | x1 |
| Fusible de repuesto   | x1 |

# Estos accesorios que pueden adquirirse por separado:

- 1. Pantalla de proyección
- 2. Montaje para techo

### Diagrama estructural

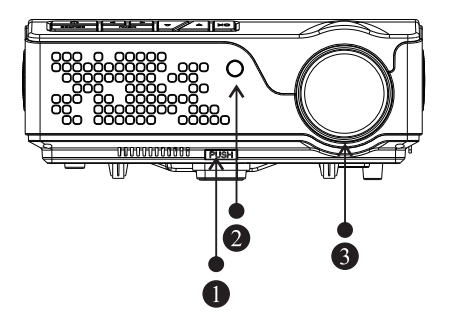

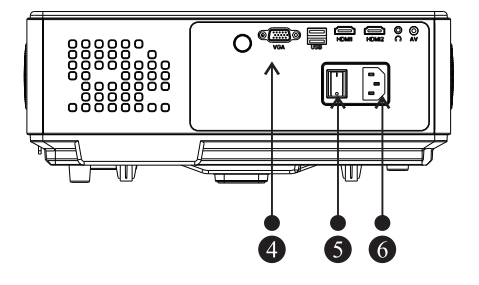

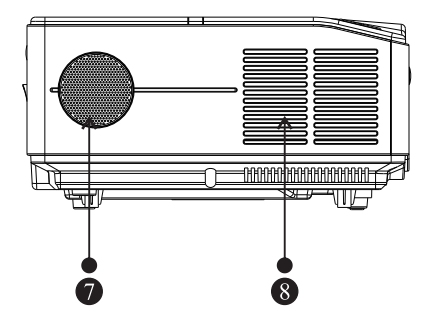

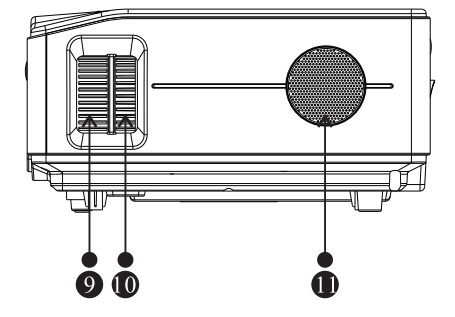

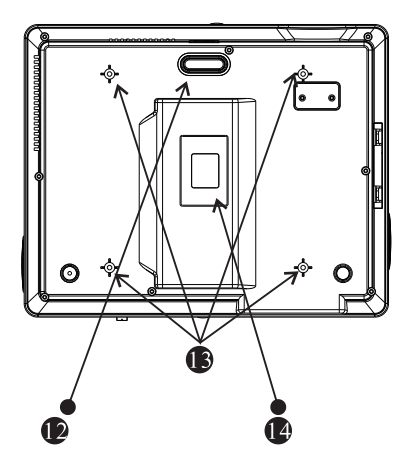

- 1. Ajuste del soporte de nivel
- 2.Receptor IR
- 3.Lente
- 4.Puerto de entrada
- 5.Interruptor principal
- 6.Interfaz de alimentación
- 7.Altavoz
- 8. Ventilación de salida de aire caliente
- 9. Rueda de enfoque
- 10.Rueda de corrección trapezoidal
- 11.Altavoz
- 12.Soporte y ajuste de nivel
- 13.Orificios de montaje del proyector
- 14.Etiqueta

### Funciones del panel principal

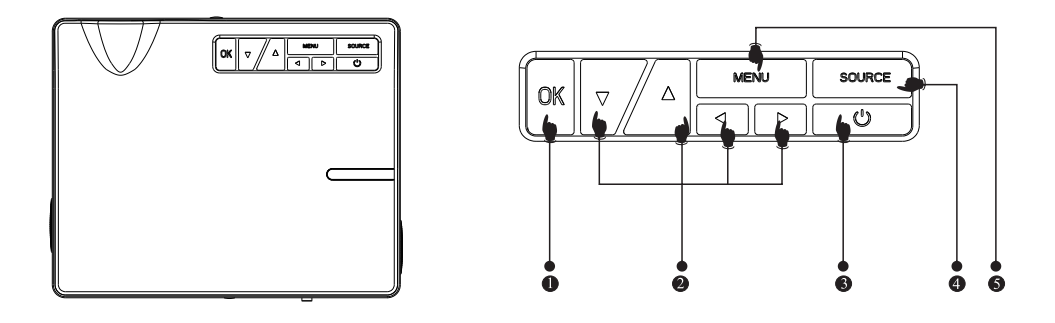

#### 1. Botón OK

#### 2. Botones con flechas

Al pulsar estas teclas, puede elegir el menú utilizando los botones Arriba/Abajo así como Izquierda/Derecha.

#### 3.Botón de encendido

Pulse el botón de encendido para encender o apagar el proyector. Esta característica y el botón de encendido del mando a distancia tienen la misma función.

### **4.SOURCE**

Elija la señal de entrada: USB/ AV/ HDMI/ VG.

#### 5.Botón de MENÚ

Pulse este botón para ajustar el menú mediante las teclas de flecha.

### Terminales de entrada

### Interfaz

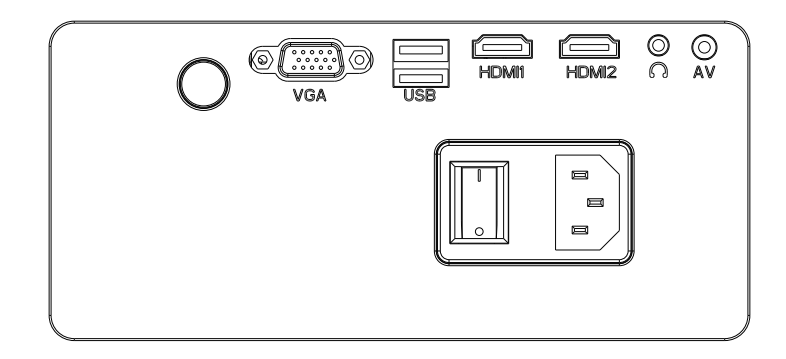

| 0       | Sensor IR para control remoto   |
|---------|---------------------------------|
| VGA     | Entrada VGA                     |
| USB     | Puerto para conectar unidad USB |
| HDMI1/2 | Entrada HDMI                    |
| R       | Puerto auricular 3.5mm          |
| AV      | Entrada de video                |

### Precaución:

Para evitar daños, conecte correctamente el cable de señal de entrada antes de encender el proyector.

### **Control remoto**

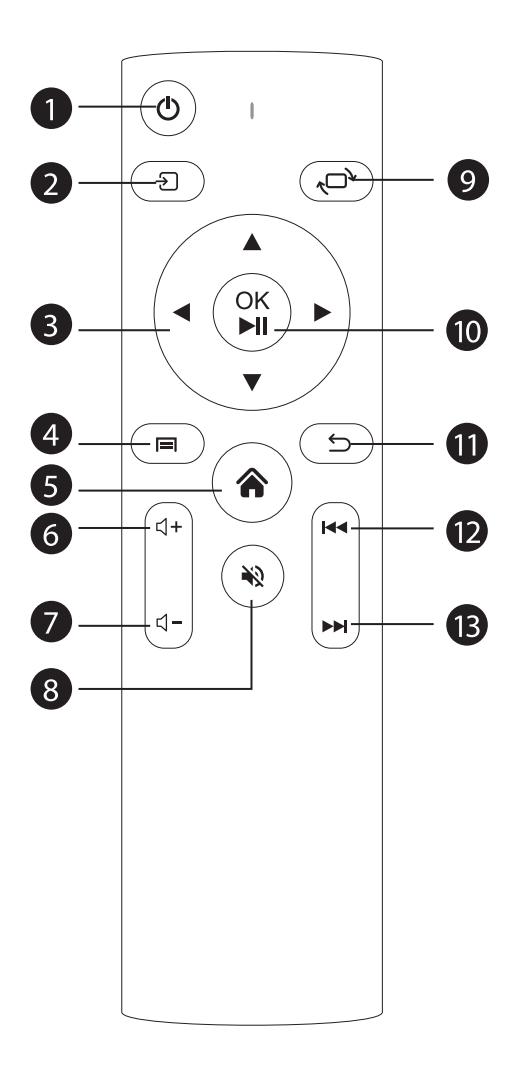

- 1. Encendido
- 2. Source
- 3. Flechas
- 4. Menu
- 5. Home
- 6. Volumen+
- 7. Volumen-
- 8. Mute
- 9. Voltear imagen
- 10. Confirmación
- (Play y Pause)
- 11. Volver
- 12. Anterior
- 13. Siguiente

### Instalación

### Ajuste estándar (proyección frontal)

Consulte la siguiente tabla para ajustar el tamaño de la imagen y la distancia. (Del objetivo a la pantalla).

| Aspecto             | 16:9                    |
|---------------------|-------------------------|
| Tamaño de la imagen | Distancia de proyección |
| (pulgadas)          | (m)                     |
| 50"                 | 1.52                    |
| 70''                | 2.13                    |
| 100"                | 3.05                    |
| 120"                | 3.66                    |

(Sugerimos un tamaño de imagen dentro de las 120 pulgadas para una mejor visualización).

Por favor, ajuste el tamaño de las imágenes a  $\pm$  3% en la tabla anterior. Si la distancia es inferior a los datos mínimos y superior a los datos máximos, las imágenes podrían salir borrosas.

#### Advertencia:

Por favor, compruebe el diagrama de abajo para la correción trapezoidal.

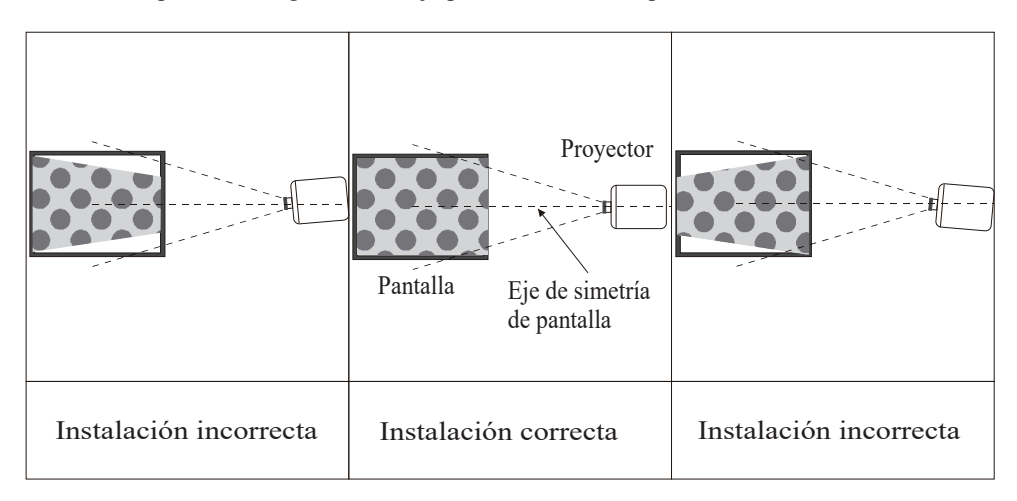

### Instalación

### Método de instalación

Póngase en contacto con un instalador profesional para montar este proyector junto al techo. Siga las instrucciones a continuación para la posición correcta del proyector.

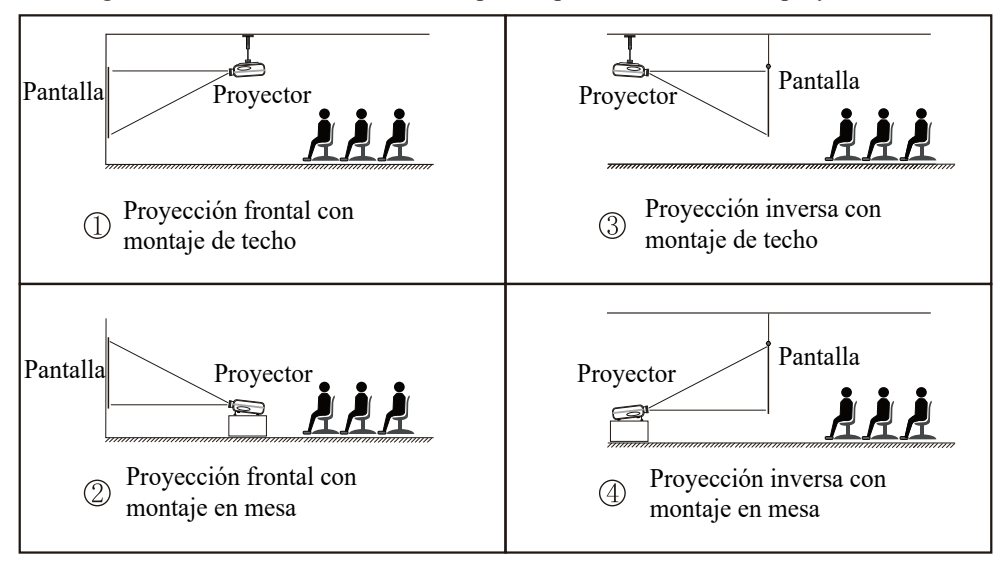

### Advertencia:

1. El proyector puede sufrir daños irreparables si se monta incorrectamente en el techo o en una superfície.

2. El proyector sólo debe utilizarse en un entorno en el que la temperatura no supere el rango de 0 a 45 °C. Puede producirse un mal funcionamiento del proyector si no se cumple esto.

3. Puede producirse un mal funcionamiento si el proyector se encuentra en ambientes polvorientos, húmedos, mojados o con humo.

4. Una mala ventilación podría provocar un sobrecalentamiento que podría dañar el proyector, así como una situación de peligro para la vida.

### Activar/desactivar el funcionamiento del proyector

Cuando el proyector está conectado a una fuente de alimentación, el proyector entra en el modo de espera y el indicador de señal de la cubierta se iluminará de color rojo.

**Funcionamiento encendido:** Pulse la tecla de encendido del cuerpo o la tecla de encendido del control remoto, el indicador se pondrá verde y entrará en estado de funcionamiento. **Funcionamiento apagado:** Con el proyector encendido, pulse la tecla de encendido del cuerpo o la tecla de encendido del control remoto, el indicador cambiará de verde a rojo y el proyector se apagará.

### Ajustes de imagen

#### Ajustes de enfoque

Gire la rueda de seguimiento en sentido horario o antihorario para llevar el dial hasta el final (imagen 1), observe cuidadosamente los píxeles en la pantalla. Cuando las partículas de la imagen son las más claras (Subjeto al centro de la imagen), los píxeles de la pantalla son el mejor enfoque del objetivo.

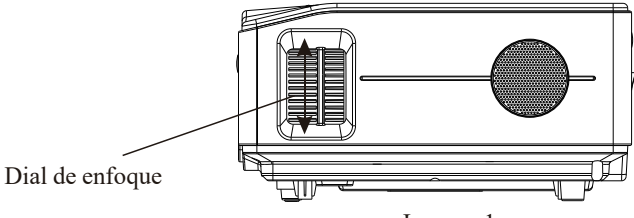

Imagen 1

#### Rueda de corrección trapezoidal

Si la imagen proyectada tiene una distorsión trapezoidal, corrija la imagen con el ajuste trapezoidal. La imagen adquirirá una forma trapezoidal cuando la pantalla o el proyector no estén nivelados. Reposicione el proyector para mejorar su ángulo con respecto a la pantalla. Sin embargo, es posible que la circunferencia de la imagen no esté enfocada.

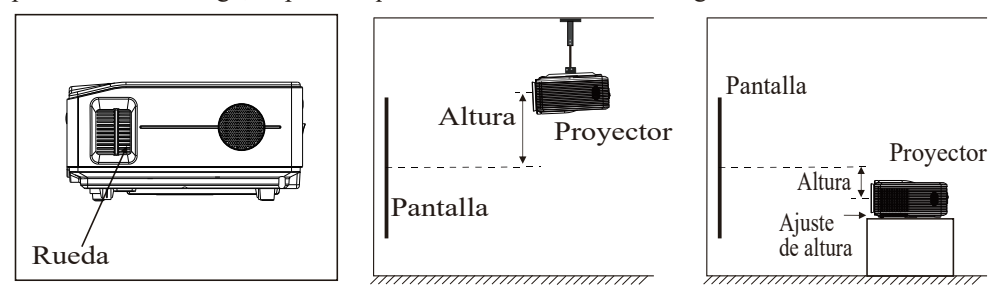

Si no puede utilizar la función de corrección trapezoidal para corregir la desviación trapezoidal, baje el proyector hasta el centro de la pantalla en vertical.

### Menú y Ajustes

### 1. Método de ajuste del menú

 l) En la interfaz principal, seleccione
 "Ajustes" para entrar en la interfaz de configuración del menú.(imagen1) O pulse el botón de menú del control remoto

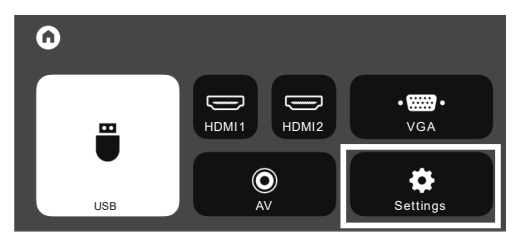

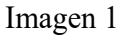

Elija "Configuración" y vaya al siguiente submenú: Imagen > Sonido > Hora > Opción.(imagen2) 3) Después de entrar en el submenú seleccionado, utilice las teclas de flecha para seleccionar un elemento específico.(imagen2)

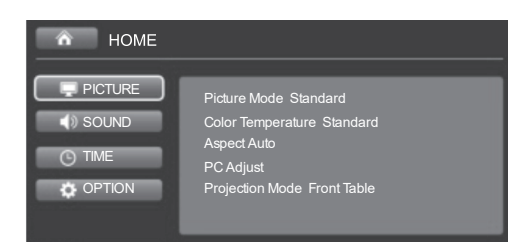

Imagen 2

4) Utilice la tecla "OK" y las teclas de flecha para ajustar los parámetros. (imagen3)

5) Una vez finalizado el ajuste, pulse de nuevo la tecla "Menú" para volver al menú anterior.

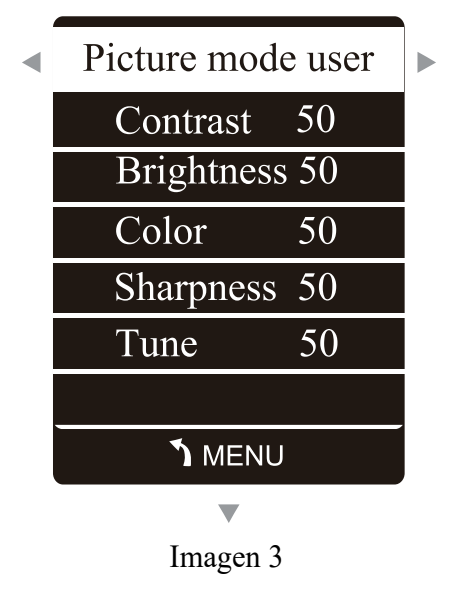

### Menú de configuración

### 2. Menú de imágenes

| Menú de imágene       |                                 |
|-----------------------|---------------------------------|
| Modo de imagen        | Estándar/Suave/Usuario/Vivo     |
| Temperatura del color | Estándar/Caliente/Usuario/Frío  |
|                       | Auto/4:3/16:9/Zoom1/Zoom2/just  |
| Aspecto               | Sescaneo/Panorama/Punto a punto |
| Modo de proyección    | Frente / Fondo / Techo de       |
|                       | frente / Techo de fondo         |

| home                            |                                                                                                    |
|---------------------------------|----------------------------------------------------------------------------------------------------|
| PICTURE SOUND TIME OTIME OPTION | Picture Mode Standard<br>Color Temperature Standard<br>Aspect Auto<br>PC Adjust<br>Projection Mode Front Table |

#### 3. Menú de sonido

| Menú de sonido    |                                           |
|-------------------|-------------------------------------------|
| Ecalizador        | Estándar/Música/Película/Deportes/Usuario |
| Sonido envolvente | apagada / envolvente                      |

| HOME    |                                 |
|---------|---------------------------------|
| PICTURE | Equalizer<br>Surround Sound Off |

#### 4. Menú de la hora

| Menú       | ı de hora                      |
|------------|--------------------------------|
| Reloj      | Fecha/Mes/Año/Hora/Minuto      |
| Auto Sleep | Nunca/4 Horas/6 Horas/ 8 Horas |

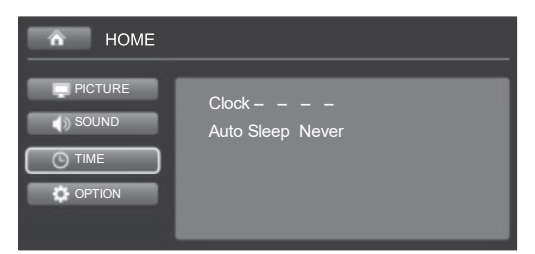

#### 5. Menú de opciones

| Menú de opciones |                                 |
|------------------|---------------------------------|
| Lenguaje         | Español/Inglés y 23 idiomas más |
| Tiempo           | Nunca5s/10s/15s/20s/25s/30s     |
| enfoque          | 0~25                            |

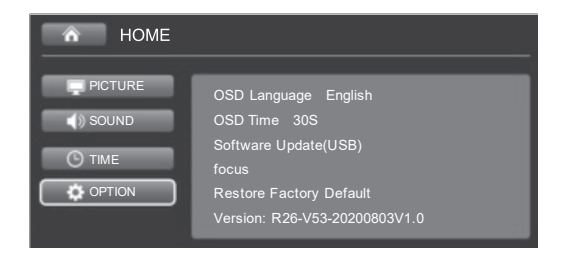

### Como reproducir archivos o multimedia desde un disco USB

Inserte la unidad USB con el archivo multimedia en el puerto USB1 / USB2, seleccione el archivo en la interfaz principal, entre en la interfaz multimedia y busque el archivo multimedia que desea reproducir.

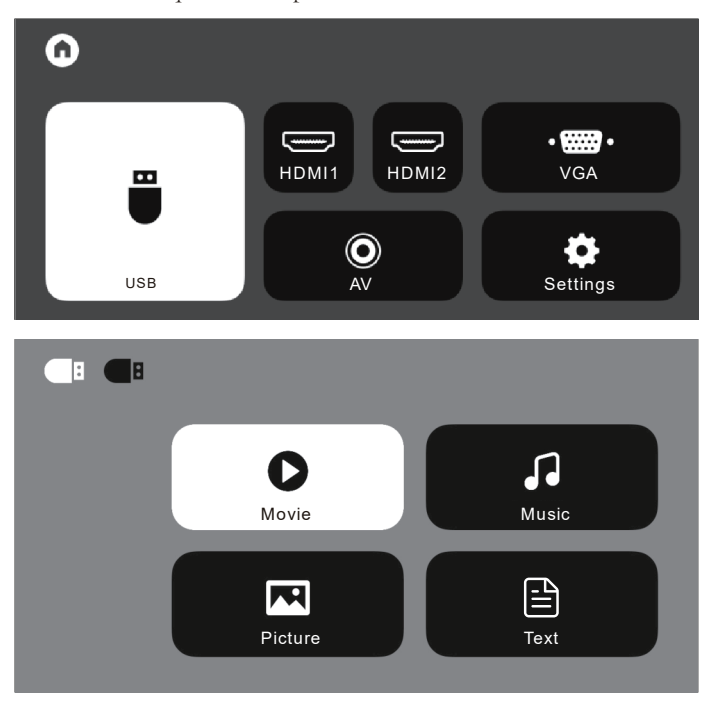

### Formato multimedia

| Formatos de video: 3GP/AVI/FLV/MKV/MP4/MPG/WMV/RMVB/RM/TRP/VOB/DIVX/<br>TP/TS/DAT |
|-----------------------------------------------------------------------------------|
| Formatos de audio: MP3/AAC/FLAC/OGG/MAV/WMA/M4A                                   |
| Formatos de imagen: BMP/JPG/PNG/JPEG                                              |
| Formato de texto: TXT                                                             |

# Solución de problemas

| Problema                                                                                            | Posible causa                                                                                                    |
|----------------------------------------------------------------------------------------------------|----------------------------------------------------------------------------------------------------|
| 1. El indicador<br>luminoso no funciona<br>cuando se enciende el<br>interruptor de<br>alimentación. | ©El cable de alimentación no está bien conectado.                                                                                   |
|                                                                                                    | ©El interruptor de encendido está defectuoso.                                                                                       |
| 2. El proyector no<br>funciona cuando se<br>utiliza el control<br>remoto.                           | ©El interruptor de encendido está apagado.                                                                                          |
|                                                                                                    | $\bigcirc$ El control remoto no tiene pilas o las pilas están agotadas.                                                             |
|                                                                                                    | ©El control remoto no está apuntando al receptor IR.                                                                                |
|                                                                                                    | ©El receptor IR está bajo luces fuertes.                                                                                            |
| 3. No da imagen                                                                                     | ©Es posible que la fuente de entrada no sea correcta.                                                                               |
|                                                                                                    | ©No hay señal de entrada.                                                                                                    |
|                                                                                                    | ©El cable de entrada no está conectado.                                                                                             |
|                                                                                                    | © Si en el modo PC, la frecuencia de salida no es de 50-60Hz.<br>Asegúrese de que la salida del PC está conectada con el proyector. |
|                                                                                                    | Si utiliza un portátil, compruebe que la opción de salida<br>sea la que está utilizando.                                            |
| 4. Se apaga solo                                                                                    | ©La ventilación del proyector está bloqueada.                                                                                       |
|                                                                                                    | ©La tensión no es estable.                                                                                                    |
|                                                                                                    | ©El proyector se ha sobrecalentado - compruebe que el ventilador no está roto.                                                      |

### Instrucciones de conexión para PC

### 1. Conexión por HDMI:

Conecte el proyector y el dispositivo con el cable HDMI, luego pulse "SOURSE" en el control remoto, elija "HDMI-1" como fuente de entrada. (imagen l)

#### 2. Conexión por VGA:

Conecte el proyector y el dispositivo con el cable VGA, luego pulse "Fuente" en el control remoto, elija "VGA" como fuente de entrada. (imagen 2)

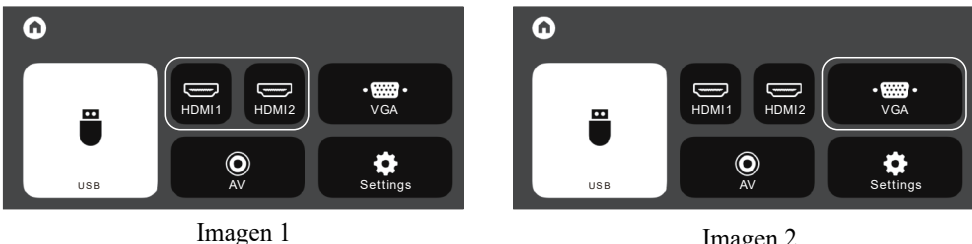

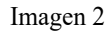

#### **Consejos:**

Ajuste la resoluci ó n de la pantalla del PC/port á til a unos 1920X1080 o un poco m á s, lo que puede proporcionar una mejor claridad.

Si la visualizaci ó n de la pantalla es incorrecta despu é s de la conexi ó n, por favor, ajuste su PC a la "pantalla m ú ltiple" como "Duplicar las pantallas".".

#### Por favor, compruebe la siguiente captura de pantalla

|                            | 2                                                                           | Dete <u>c</u> t<br>Identify |
|----------------------------|-----------------------------------------------------------------------------|-----------------------------|
| Di <u>s</u> play:          | 1. MStar Demo 🗸                                                             |                             |
| <u>R</u> esolution:        | 1920x1080 ¥                                                                 |                             |
| Orientation:               | Landscape v                                                                 |                             |
| <u>M</u> ultiple displays: | Extend these displays                                                       |                             |
| ☐ Ma <u>k</u> e this my m  | Duplicate these displays<br>Extend these displays<br>Show desktop only on 1 | Advanced settings           |
| Make text and othe         | Show desktop only on 2                                                      |                             |
| What display settin        | gs should I choose?                                                         | 35                          |
|                            |                                                                             | OK Cancel Apply             |

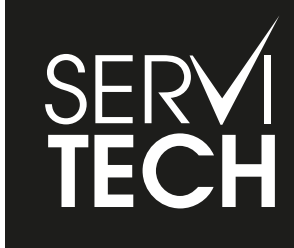

SERVICIO TÉCNICO OFICIAL GADNIC www.servitech.com.ar

(S) 11 6260 1114 (sólo texto) serviciotecnico@servitech.com.ar